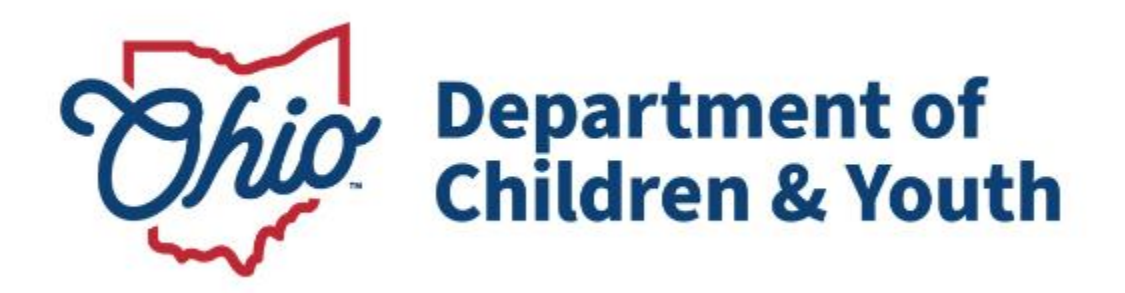

# **Knowledge Base Article**

#### **Table of Contents**

| Overview                                           | 3  |
|----------------------------------------------------|----|
| Navigating to the Case                             | 3  |
| Recording an Actuarial Risk Assessment             | 4  |
| Linking an Intake to the Actuarial Risk Assessment | 5  |
| Recording Risk Scores                              |    |
| Determining the Final Risk Level                   | 13 |

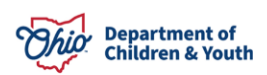

#### **Overview**

This article describes the steps for recording an **Actuarial Risk Assessment** when child abuse and/or neglect has been alleged. The **Actuarial Risk Assessment** is a stand-alone tool used to determine a family's level of risk of future maltreatment. This is the same tool that is completed within the **Family Assessment**; it is being made available as an optional stand-alone tool to allow workers the flexibility to complete it prior to the Family Assessment, as needed, to help inform case decision-making and service provision. When completed prior to creation of the Family Assessment, the **Actuarial Risk Assessment** may be linked to populate information into the Family Assessment.

**Note:** The Actuarial Risk Assessment is not available in an Adoption Case, as it is not applicable for children in permanent custody.

For more information, please see the **Actuarial Risk Assessment Comprehensive Field Guide** available here: <u>SACWIS Knowledge Base - Risk Assessment Comprehensive Field</u> <u>Guide (jfskb.com)</u>.

#### Navigating to the Case

1. From the SACWIS Home screen, click **Case**.

| Ohio SACWIS | U/           | Log_off<br>County Depa<br>AT <u>1</u> / <u>4.18.0</u> i 🗳 / La | artment of Job and Far<br>ist Login: | nily Services |           | 🔒 Home 🚽 🛛 | ③ Recent +     | Q Search 👻 | 🤁 Help 👻 |
|-------------|--------------|----------------------------------------------------------------|--------------------------------------|---------------|-----------|------------|----------------|------------|----------|
| Hon         | Home Intake  |                                                                | Case                                 | Provider      | Financial |            | Administration |            |          |
| Alerts A    | Action Items | Approvals                                                      | Assignments                          |               |           |            |                |            |          |

#### 2. Click Workload.

| County Department of Job and Family Services |                         |      | A Home - | ⊙ Recent → Q Search → | 😯 Help 👻       |  |
|----------------------------------------------|-------------------------|------|----------|-----------------------|----------------|--|
| Home                                         | Intake                  | Case | Provider | Financial             | Administration |  |
| Workload Court Cale                          | ndar Placement Requests |      |          |                       |                |  |

3. Click the plus sign to expand the Case Workload screen.

| Home          | 8           | Intake             | Case                   | Provider         | Financial | Administration |
|---------------|-------------|--------------------|------------------------|------------------|-----------|----------------|
| Workload      | Court Caler | ndar Placement Rec | juests                 |                  |           |                |
| Case Workload |             |                    |                        |                  |           |                |
| Caseworker:   | ~           |                    | Sort By: Case Name Ase | conding v Filter |           |                |
| ٠             |             |                    |                        |                  |           |                |
| ۲             | (8 cases)   |                    |                        |                  |           |                |
| ٠             |             |                    |                        |                  |           |                |
|               |             |                    |                        |                  |           |                |
|               |             |                    |                        |                  |           |                |

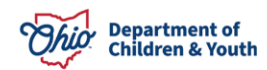

4. Click the **Case ID** hyperlink.

|   | (8 cases) |                                                   |     |
|---|-----------|---------------------------------------------------|-----|
| ± |           | - Open 11/29/2021 - Alternative Response Assessme | ent |
| ± |           | - Open 12/15/2021 - Alternative Response Assessme | ent |

The Case Overview page displays.

#### **Recording an Actuarial Risk Assessment**

1. Click the Actuarial Risk Assessment link in the navigation menu.

| Home                                                            | Intake                                                                                                    | Case                                                                               | Provider                           | Financial | Administration            |  |  |  |
|-----------------------------------------------------------------|----------------------------------------------------------------------------------------------------|------------------------------------------------------------------------------------|------------------------------------|-----------|---------------------------|--|--|--|
| Workload Court Calenda                                          | r Placement Requests                                                                                       |                                                                                    |                                    |           |                           |  |  |  |
| <>                                                              |                                                                                                    |                                                                                    |                                    |           |                           |  |  |  |
| Case Overview<br>Activity Log                                   | CASE NAME / ID:<br>Doe, Janie                                                                              |                                                                                    | Assess/Invest<br>Open (01/14/2022) |           |                           |  |  |  |
| Attorney Communication<br>Intake List                           | ADDRESS:                                                                                                   |                                                                                    | CONTACT.                           |           |                           |  |  |  |
| Safety Assessment<br>Substance Abuse Screening<br>Forms/Notices | AGENCY:<br>County Department of C<br>PRIMARY WORKER:                                                       | AGENCY. County Department of Job and Family Services PRIMARY WORKER. SUPERVISORISE |                                    |           |                           |  |  |  |
| AR Pathway Switch<br>Safety Plan                                | Assign Primary Worker                                                                                      |                                                                                    |                                    |           |                           |  |  |  |
| Family Assessment<br>Ongoing Case A/I                           | Case Actions           View Case Information.   DLinked Cases.   Program Categories.   Case Status History |                                                                                    |                                    |           |                           |  |  |  |
| Specialized A/I Tool<br>Law Enforcement<br>Justification/Waiver | One or more active case member(s) is missing demographic information: race, ethnicity, gender, DOB         |                                                                                    |                                    |           |                           |  |  |  |
| Case Services<br>Legal Actions                                  | Action Items                                                                                               | Cas                                                                                | e Alerts                           | Dashboard | Assignments / Eligibility |  |  |  |
| Legal Custody/Status<br>Living Arrangement                      | No Action Items Found                                                                                      |                                                                                    |                                    |           |                           |  |  |  |

The Actuarial Risk Assessment page displays.

2. Click the Add Actuarial Risk Assessment button.

| Case Overview<br>Activity Log<br>Attorney Communication | CASE NAME / ID: Ongoing HAZARD<br>Open (12/08/2021) |  |
|---------------------------------------------------------|-----------------------------------------------------|--|
| Intake List                                             |                                                     |  |
| Safety Assessment                                       | Actuarial Risk Assessment Filter Criteria           |  |
| Substance Abuse Screening                               |                                                     |  |
| Forms/Notices                                           |                                                     |  |
| Category/Pathway_Switch                                 |                                                     |  |
| Safety Plan                                             | From Date To Date                                   |  |
| Actuarial Risk Assessment                               |                                                     |  |
| Family Assessment                                       |                                                     |  |
| Ongoing Case A/I                                        |                                                     |  |
| Specialized A/I Tool                                    | Sort Results By:                                    |  |
| Law Enforcement                                         | Completion Date (Descending) ~                      |  |
| Justification/Waiver                                    |                                                     |  |
| Case Services                                           |                                                     |  |
| Legal Actions                                           | Filter Clear Form                                   |  |
| Legal Custody/Status                                    |                                                     |  |
| Living Arrangement                                      |                                                     |  |
| Initial Removal                                         |                                                     |  |
| Placement Request                                       | Actuarial Risk Assessment                           |  |
| Placement/ICCA                                          |                                                     |  |
| Residential Treatment Information                       |                                                     |  |
| Independent Living                                      | Add Actuarial Risk Assessment                       |  |
| Case Plan Tools                                         |                                                     |  |

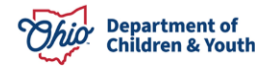

The Identifying Information tab screen displays.

#### Linking an Intake to the Actuarial Risk Assessment

**Important:** The **Actuarial Risk Assessment** is completed in response to a screened in report of child abuse and/or neglect. Upon linking the Intake(s), some **Risk Scores** will be populated based on the linked Intake Type(s), which is detailed in the **Recording Risk Scores** section of this article.

1. Click Link Intake.

| Case / Workload / Actuar                | ial Risk Assessmen     | t          |                 |                |        |                        |  |
|-----------------------------------------|------------------------|------------|-----------------|----------------|--------|------------------------|--|
| CASE NAME / ID:<br>Charlesworth-Dewitt, | Janey Hacksaw          | / 00000000 | ACTUARIAL RIS   | K ASSESSMENT I | D:     | STATUS:<br>In Progress |  |
| Identifying Information                 | n Risk                 | Scores     | Policy Override |                |        |                        |  |
| Intake Information                      |                        |            |                 |                |        |                        |  |
| There are no Intake(s) linke            | d to this Risk Assessi | nent.      |                 |                |        |                        |  |
| Link Intake                             |                        |            |                 |                |        |                        |  |
| Family Information                      |                        |            |                 |                |        |                        |  |
| Children in the Home                    |                        |            |                 |                |        |                        |  |
| There are no children lis               | ted in this Risk Asses | sment.     |                 |                |        |                        |  |
| Add Child                               |                        |            |                 |                |        |                        |  |
|                                         |                        |            |                 |                |        |                        |  |
| Caretakers in the Home                  |                        |            |                 |                |        |                        |  |
|                                         | Participant:           |            |                 |                |        |                        |  |
| Primary Caretaker:                      | Lastname Firstnam      | ne Adult 1 |                 | ~              |        |                        |  |
|                                         | Participant:           |            |                 |                |        |                        |  |
| Secondary Caretaker:                    | Lastname Firstnam      | ne Adult 2 |                 | ~              |        |                        |  |
|                                         | Status: *              | Draft 🗸    | Apply           | Save           | Cancel |                        |  |

The **Available Intake(s)** grid displays, showing all Screened In and Screened In AR CA/N and FINS Stranger Danger Intakes for the current case episode that have not already been linked.

- 2. Select one or more **Intakes** by checking the box(es).
- 3. Click Save.

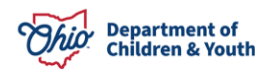

| Case       | Case / Workload / Actuarial Risk Assessment                       |                      |                 |                                  |                                         |  |  |  |  |
|------------|-------------------------------------------------------------------|----------------------|-----------------|----------------------------------|-----------------------------------------|--|--|--|--|
| CAS<br>Cha | CASE NAME / ID:<br>Charlesworth-Dewitt, Janey Hacksaw / 000000000 |                      | 00000000 0      | AFETY ASSESSMENT ID:<br>00000000 | STATUS:<br>In Progress                  |  |  |  |  |
| Avai       | able Intake(s)                                                    |                      |                 |                                  |                                         |  |  |  |  |
|            | Intake ID                                                         | Decision Date / Time | Intake Category | Intake Type(s)                   | Agency                                  |  |  |  |  |
|            | 000000000                                                         | MM/DD/YYYY 00:00 PM  | CA/N Report     | Physical Abuse                   | Franklin County Children Services Board |  |  |  |  |
|            | <u>000000001</u>                                                  | MM/DD/YYYY 00:00 PM  | CA/N Report     | Physical Abuse                   | Franklin County Children Services Board |  |  |  |  |
|            | 00000002                                                          | MM/DD/YYYY 00:00 PM  | CA/N Report     | Physical Abuse                   | Franklin County Children Services Board |  |  |  |  |
|            |                                                                   |                      |                 |                                  |                                         |  |  |  |  |
|            |                                                                   |                      |                 |                                  |                                         |  |  |  |  |
|            |                                                                   |                      | Save            | Cancel                           |                                         |  |  |  |  |

The system returns to the **Identifying Information** tab screen, displaying the selected **Intake Information**.

#### **Adding Family Information**

**Note:** Upon creating the **Actuarial Risk Assessment**, the system will automatically populate the **Child Participants** from the most recent **Safety Assessment** created since case opening, if any exists, into the **Child Participants** grid in the **Actuarial Risk Assessment**. Participants may be added or removed manually as needed by following the steps below.

#### 1. Click Add Child.

| Case / Workload    | / Actuarial Risk Assessment                         |                 |                   |                                              |   |  |  |  |
|--------------------|-----------------------------------------------------|-----------------|-------------------|----------------------------------------------|---|--|--|--|
| CASE NAME / ID:    |                                                     | ACTUARIAL RI    | SK ASSESSMENT ID: | STATUS:<br><b>Draft</b>                      |   |  |  |  |
| O Your data has    | been saved.                                         |                 |                   |                                              | × |  |  |  |
| Identifying Inform | Identifying Information Risk Scores Policy Override |                 |                   |                                              |   |  |  |  |
| Intake Informatio  | on                                                  |                 |                   |                                              |   |  |  |  |
| Intake ID          | Decision Date / Time                                | Intake Category | Intake Type(s)    | Agency                                       |   |  |  |  |
|                    | 11/29/2021<br>11:15 AM                              | CA/N Report     | Physical Abuse    | County Department of Job and Family Services | â |  |  |  |
| Link Intake        |                                                     |                 |                   |                                              |   |  |  |  |

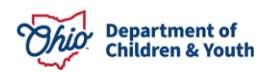

| Family Information     |   |
|------------------------|---|
| Children in the family |   |
|                        | 8 |
|                        | â |
|                        | 8 |
| Add Child              |   |

The **Available Participant(s)** grid displays, showing all **Active Case Members** under age 22.

- 2. Select the **Participant(s)** by checking the box(es) for each.
- 3. Click Save.

| Case       | / Workload / Actuarial Risk Assessment                    |                               |                  |        |
|------------|-----------------------------------------------------------|-------------------------------|------------------|--------|
| CAS<br>Bea | E NAME / ID:<br>r, Mama                                   | ACTUARIAL RISK ASSESSMENT ID: | STATUS:<br>Draft |        |
| <b>O</b> Y | our data has been saved.                                  |                               |                  | ×      |
| Ava        | ilable Participant(s)<br>ult(s) 1 to 2 of 2 / Page 1 of 1 |                               |                  |        |
|            | Name                                                      | DOB                           | Age              | Gender |
|            | Bear, Junior                                              | 09/09/2018                    | 3                | Male   |
|            | Bear, Baby                                                | 09/09/2021                    | 0                | Female |
|            |                                                           |                               |                  |        |
|            |                                                           |                               |                  |        |
|            |                                                           |                               |                  |        |

The system returns to the **Identifying Information** tab screen with the selected **Child(ren) Participants** shown in the **Family Information** grid.

**Note:** If any Child Participant has been added in error, click the delete icon to remove them from the list.

Note: If a Primary Caretaker and/or Secondary Caretaker has already been entered on the Case Detail tab within View Case Information, the Primary Caretaker and Secondary Caretaker dropdowns will be populated with these previously selected Case Member(s) upon creation of the Actuarial Risk Assessment; these may be edited if needed.

**Important:** The **Primary Caretaker** is the adult (typically the parent) living in the household who has legal responsibility for the children. When two adult caregivers are present and both have legal responsibility, select the one who provides the majority of childcare. When two caregivers are present and only one has legal responsibility, select the one who is legally responsible for the children (even if they do not assume the most responsibility for

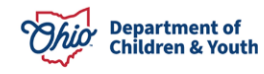

childcare). If this rule does not resolve the question, select the legally responsible adult who is an Alleged Perpetrator in the current report.

The **Secondary Caretaker** is defined as an adult living in the household who has routine responsibility for childcare, but less than the Primary Caretaker. A paramour residing in the home may be a **Secondary Caretaker** even if he/she has minimal responsibility for care of the child(ren).

- 4. Select the Primary Caretaker from the drop-down menu.
- 5. Select the **Secondary Caretaker**, if applicable, from the drop-down menu.

**Important:** The selected **Primary Caretaker** and **Secondary Caretaker** (if any) will be saved to the **Case Detail** tab within **View Case Information** upon Completion of the **Actuarial Risk Assessment**.

- Policy Override Identifying Information Risk Scores Intake Information Intake Category Intake Type(s) 02/01/2022 County Department of Job and Family Services CA/N Report Neglect 01:30 PM Link Intake Family Information Children in the family Male Age 3, DOB 09/09/2018 侖 Bear, Junior Bear, Baby Female Age 0, DOB 09/09/2021 侖 Parents/Custodians/Guardians/Caretakers and/or Other Adults in the Home Participant Primary Caretaker: Participant: Secondary Caretaker: Status: \* Draft Cancel
- 6. Click the **Risk Scores** tab.

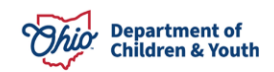

All data is saved and the **Risk Scores** tab screen displays.

#### **Recording Risk Scores**

**Note:** Some of the Risk Score questions are automatically completed by the system, but may be edited by the user as needed:

- N1 will be answered **Yes** if any linked Intake has the type of Neglect and/or Medical Neglect; otherwise it will be **No**.
- N2 will be answered based on the number of CA/N and FINS-Stranger Danger Intakes in the Case that have an AI Completion Date.
- N5 will be answered based on the age of the Primary Caregiver selected on the previous screen.
- A1 will be answered **Yes** if any linked Intake has a type of Physical Abuse, Physical Abuse Shaken Baby, and/or Emotional Maltreatment; otherwise it will be **No**.
- A2 will be answered based on the number and type(s) of CA/N and FINS-Stranger Danger Intakes in the Case that have an AI Completion Date.

All other Risk Scores will default to **Not Answered** and require a different response for completion.

- 1. Answer each **Risk Score** question by selecting the appropriate radio button.
- 2. Click **Calculate**.

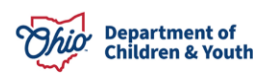

| Case / Workload / Actuarial Risk Assessment                                                          |                                                                               |                        |
|----------------------------------------------------------------------------------------------------|-------------------------------------------------------------------------------|------------------------|
| CASE NAME / ID: ACTUARI.<br>Charlesworth-Dewitt, Janey Hacksaw / 00000000000000000000000000000000000 | AL RISK ASSESSMENT ID:<br>000                                                 | STATUS:<br>In Progress |
| Identifying Information Risk Scores Policy Overrid                                                   | le                                                                            |                        |
| Family Risk Assessment of Abuse / Neglect                                                            |                                                                               |                        |
| Field Guides                                                                                         |                                                                               |                        |
| Neglect                                                                                              |                                                                               |                        |
| N1. Current report is for neglect.                                                                   | <ul> <li>Not Answered</li> <li>No</li> <li>Yes</li> </ul>                     |                        |
| N2. Number of prior reports                                                                          | Not Answered     None     One or two     Three or more                        |                        |
| N3. Number of children in the home.                                                                  | <ul> <li>Not Answered</li> <li>Two or fewer</li> <li>Three or more</li> </ul> |                        |
| N4. Number of adults in home at time of report.                                                      | <ul> <li>Not Answered</li> <li>Two or more</li> <li>One / none</li> </ul>     |                        |
| N5. Age of primary caregiver.                                                                        | <ul> <li>Not Answered</li> <li>28 or older</li> <li>27 or younger</li> </ul>  |                        |

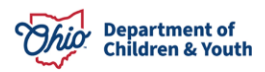

| N6. Characteristics of either caregiver                                   | Not Answered                                                                                                    |
|---------------------------------------------------------------------------|----------------------------------------------------------------------------------------------------|
|                                                                           | ○ Not applicable                                                                                                    |
|                                                                           | ○ Parenting skills are major problem                                                                                                    |
|                                                                           | <ul> <li>Mental health issue (self-esteem, withdrawn, hopeless, MH evaluation,<br/>treatment referral)</li> </ul>                                        |
|                                                                           | <ul> <li>Parenting skills are major problem and Mental health issue (self-esteem,<br/>withdrawn, hopeless, MH evaluation, treatment referral)</li> </ul> |
| N7. Either caregiver involved in harmful relationships.                   | Not Answered                                                                                                    |
|                                                                           | ⊖ No                                                                                                    |
|                                                                           | ○ Yes, some problems but no history of domestic violence                                                                                                 |
|                                                                           | O Yes, major domestic conflict and/or domestic violence                                                                                                  |
| N8. Either caregiver has a current substance abuse problem.               | <ul> <li>Not Answered</li> </ul>                                                                                                    |
|                                                                           | ⊖ No                                                                                                    |
|                                                                           | ○ Yes, alcohol or drug, either caregiver                                                                                                    |
| N9. Household is experiencing severe financial difficulty.                | Not Answered                                                                                                    |
|                                                                           | ⊖ No                                                                                                    |
|                                                                           | ⊖ Yes                                                                                                    |
| N10. Primary caregiver's motivation to improve parenting skills.          | <ul> <li>Not Answered</li> </ul>                                                                                                    |
|                                                                           | ⊖ No                                                                                                    |
|                                                                           | ⊖ Yes                                                                                                    |
| N11. Caregiver(s) response to investigation and seriousness of complaint. | Not Answered                                                                                                    |
|                                                                           | O Attitude consistent with seriousness of allegation and complied satisfactorily                                                                         |
|                                                                           | O Attitude not consistent with seriousness of allegation (minimizes)                                                                                     |
|                                                                           | ○ Failed to comply satisfactorily                                                                                                    |
|                                                                           | ○ Both Attitude not consistent with seriousness of allegation (minimizes) and Failed to comply satisfactorily                                            |

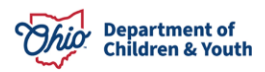

| Abuse                                                                                                    |                                                                                                    |  |
|----------------------------------------------------------------------------------------------------|----------------------------------------------------------------------------------------------------|--|
| A1. Current report is for physical or emotional abuse.                                                                   | ○ Not Answered<br>● No<br>○ Yes                                                                                                    |  |
| A2. Prior abuse reports.                                                                                                 | Not Answered     None     Physical or sexual abuse report(s)     Emotional abuse report(s)     Both Physical or sexual abuse report(s) and Emotional abuse report(s) |  |
| A3. Prior CPS service history.                                                                                           | ® Not Answered No Yes                                                                                                    |  |
| A4. Number of children in the home.                                                                                      | Not Answered     One     Two or more                                                                                                    |  |
| A5. Either caregiver abused as a child.                                                                                  | ® Not Answered O No                                                                                                    |  |
| A6. Secondary caregiver has a current substance abuse problem.                                                           | Not Answered     No, or no secondary caregiver     Alcohol abuse problem     Drug abuse problem     Both alcohol and drug abuse problem                              |  |
| A7. Either caregiver has a history of domestic violence.                                                                 | ® Not Answered No No Yes                                                                                                    |  |
| A8. Either caregiver has major parenting skills problem (uses excessive discipline, over-controlling, parenting skills). | ® Not Answered No Yes                                                                                                    |  |
| A9. Child in the home has special needs or history of delinquency.                                                       | Not Answered     No     Special needs     History of delinquency     Both special needs and history of delinquency                                                   |  |

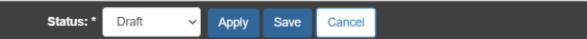

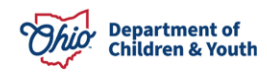

The **Policy Override** tab screen displays, showing the calculated **Neglect Score**, **Abuse Score**, and **Actual Risk Level** derived from the responses on the **Risk Scores** page.

#### **Determining the Final Risk Level**

- 1. Select the checkbox(es) to answer the question, Does a Policy Override exist?
  - Review and select all applicable reasons for a Policy Override from the list, OR
  - Select **No** if none of the listed reasons apply.

#### The Final Risk Level displays.

- 2. If one or more reasons was selected, enter narrative in the **Describe Reasons for any Mandatory Policy Override** text field,
- 3. In the Status dropdown, select Completed.
- 4. Click Save.

Note: Once the status is updated to **Completed** and saved, the **Actuarial Risk Assessment** cannot be edited.

| Case / Workload / Actuaria    | I Risk Assessment             |                      |
|-------------------------------|-------------------------------|----------------------|
| CASE NAME / ID:<br>Bear, Mama | ACTUARIAL RISK ASSESSMENT ID: | STATUS:<br>Completed |
| Identifying Information       | Risk Scores Policy Override   |                      |
| Policy Override               |                               |                      |
| Actual Risk Level Sumr        | nary                          |                      |
| Neglect Score:                |                               | Intensive            |
| Abuse Score:                  |                               | Intensive            |
| Actual Risk Level:            |                               | Intensive            |

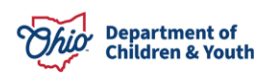

| licy Override to Intensive Risk Level                                                                               |           |
|----------------------------------------------------------------------------------------------------|-----------|
| oes a Policy Override exist?                                                                                        |           |
| No OR Select all that apply below:                                                                                  |           |
| An in-home or out-of-home safety plan is still active                                                               |           |
| A non-accidental physical injury to any age child requiring medical treatment                                       |           |
| Death (previous or current) of a caregiver's child or any other child in their care as a result of abuse or neglect |           |
| Sexual abuse cases where the alleged perpetrator is likely to have immediate access to the child victim             |           |
| Cases with non-accidental physical injury to an infant                                                              |           |
| Positive toxicology screen of child at birth                                                                        |           |
|                                                                                                    |           |
| scribe Reasons for any Mandatory Policy Override: ( <u>expand full screen)</u>                                      |           |
|                                                                                                    |           |
|                                                                                                    |           |
|                                                                                                    |           |
| nal Risk Level:                                                                                                    | Intensive |
|                                                                                                    |           |

|  | Status: * | Completed ~ | Apply | Save | Cancel |
|--|-----------|-------------|-------|------|--------|
|--|-----------|-------------|-------|------|--------|

#### **Creating a Family Assessment with an Actuarial Risk Assessment**

**Note:** If an **Actuarial Risk Assessment** has been completed in the case prior to creation of the **Family Assessment**, the worker has the option of pulling the **Actuarial Risk Assessment** data forward into the **Family Assessment** tool by following the steps below.

1. From the Case Overview screen, click Family Assessment in the navigation pane.

| Case Overview             |                                                 |                                 |
|---------------------------|-------------------------------------------------|---------------------------------|
| Activity Log              | CASE NAME / ID:                                 | Alternative Response Assessment |
| Attorney Communication    | Bear, Mama                                      | Open (02/01/2022)               |
| Intake List               |                                                 |                                 |
| Safety Assessment         | ADDRESS:                                        | CONTACT:                        |
| Substance Abuse Screening | •                                               |                                 |
| Forms/Notices             | AGENCY:                                         |                                 |
| Category/Pathway Switch   | County Department of Job and<br>Family Services |                                 |
| Safety Plan               | PRIMARY WORKER:                                 | SUPERVISOR(S):                  |
| Actuarial Risk Assessment | Assign Primary Worker                           |                                 |
| Family Assessment         |                                                 |                                 |

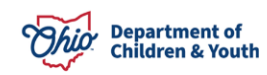

The Family Assessment list page displays.

2. Click Add AR Family Assessment or Add Family Assessment (depending on case category).

| Case Overview<br>Activity Log<br>Attorney Communication | CASE NAME / ID:     Alternative Response Assessment       Bear, Mama     Open (02/01/2022)              |
|---------------------------------------------------------|----------------------------------------------------------------------------------------------------|
| Safety Assessment<br>Substance Abuse Screening          | Family Assessment Filter Criteria                                                                       |
| Forms/Notices<br>Category/Pathway.Switch                | From Date: To Date:                                                                                     |
| Actuarial Risk Assessment                               | Sort Results By: Approval Date (Descending)                                                             |
| Ongoing Case A/I<br>Specialized A/I Tool                | Filter Clear Form                                                                                       |
| Law Enforcement<br>Justification/Waiver                 | Family Assessment                                                                                       |
| Case Services<br>Legal Actions                          | Family<br>Assessment ID         Status         Approval Date         Final Case Decision         Agency |
| Legal Custody/Status<br>Living Arrangement              | No Results Returned.                                                                                    |
| Initial Removal<br>Placement Request                    |                                                                                                    |
| Placement/ICCA<br>Residential Treatment<br>Information  | Add AR Family Assessment                                                                                |
| Index and each little a                                 |                                                                                                    |

If there is at least one Actuarial Risk Assessment completed within the case episode, the Available Actuarial Risk Assessment(s) to Create the Family Assessment selection screen displays.

**Note:** If no **Actuarial Risk Assessment** has been completed within the case episode, the **Participants** tab displays.

3. Click **select** beside the Actuarial Risk Assessment to be pulled forward.

| Case ID:<br>Case Name:          | Bear, Mama                                 | Family Assessment ID:<br>Family Assessment Status: |     | In Progress   |            |
|---------------------------------|--------------------------------------------|----------------------------------------------------|-----|---------------|------------|
| Available Actuarial Risk Asse   | essment(s) to Create the family Assessment |                                                    |     |               |            |
|                                 | Completion Date                            | ARA ID                                             | Int | ake <u>ID</u> | Risk Level |
| select 03/02/2022               |                                            | 1224                                               |     |               | INTENSIVE  |
| Continue With No Actuarial Risk | Asessment                                  |                                                    |     |               |            |

OR

4. Click **Continue with no Actuarial Risk Assessment** to proceed without linking the Actuarial Risk Assessment and without pulling any of its data forward to the Family Assessment.

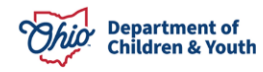

| Case ID:<br>Case Name:           | Bear, Mama                                 | Family Assessment <u>ID</u> :<br>Family Assessment Status: |      | In Progress   |            |
|----------------------------------|--------------------------------------------|------------------------------------------------------------|------|---------------|------------|
| Available Actuarial Risk Ass     | essment(s) to Create the family Assessment |                                                            |      |               |            |
|                                  | Completion Date                            | ARA ID                                                     | Inte | ike <u>ID</u> | Risk Level |
| select 03/02/2022                |                                            |                                                            |      |               | INTENSIVE  |
| Continue With No Actuarial Risk. | Asessment                                  |                                                            |      |               |            |

**Note:** The **Completion Date** and the Intake(s) linked to the **Actuarial Risk Assessment** are displayed to assist in selecting the record that best corresponds to the Intake(s) for which the **Family Assessment** is being completed, if any.

The Participants tab screen displays.

- 5. Complete the **Participants** tab screen.
- 6. Click the Safety Review tab.

| Participan          | ts                   | Safety Revie       | w              | Strengths & Needs              | Risk               | Assessment  | Substar                   | ice Use  | Case Analy       | /sis   |
|---------------------|----------------------|--------------------|----------------|--------------------------------|--------------------|-------------|---------------------------|----------|------------------|--------|
| e ID:               |                      |                    |                | Family                         | Assessment ID:     |             |                           |          |                  |        |
| e Name:             | Bear, Man            | na                 |                | Family                         | Assessment Status: |             | In Progress               |          |                  |        |
| articipant Informat | ion                  |                    |                |                                |                    |             |                           |          |                  |        |
| ntake Information   |                      |                    |                |                                |                    |             |                           |          |                  |        |
| Intake <u>ID</u>    | Decision Date / Time | Intake<br>Category | Intake Type(s) | Safety<br>Assessment <u>ID</u> | Safety Response    |             | Agency                    |          | Case Disposition |        |
|                     | 02/01/2022 01:30 PM  | CA/N<br>Report     | Neglect        |                                |                    | County Depa | artment of Job and Family | Services |                  | delete |
| Link Intake         |                      |                    |                |                                |                    |             |                           |          |                  |        |
| hildren in the Far  | nily                 |                    |                |                                |                    |             |                           |          |                  |        |
|                     | Name                 |                    | Role           |                                | DOB                |             | Age                       |          | Gender           |        |
| Bear, Junior        |                      |                    |                | 09/09/2018                     | }                  | 3           |                           | Male     |                  | dele   |
| <u>Bear, Baby</u>   |                      |                    |                | 09/09/2021                     | I                  | 0           |                           | Female   |                  | dele   |
| Add Child Add/C     | hange Roles          |                    |                |                                |                    |             |                           |          |                  |        |
| dults in the Fami   | У                    |                    |                |                                |                    |             |                           |          |                  |        |
|                     | Caregiver            |                    | Name           | F                              | Role               | DOB         | Age                       |          | Gender           |        |
| No Results Return   | ed.                  |                    |                |                                |                    |             |                           |          |                  |        |
| Add Adult Relati    | onships              |                    |                |                                |                    |             |                           |          |                  |        |
|                     |                      |                    |                |                                |                    |             |                           |          |                  |        |
|                     |                      |                    |                |                                |                    |             |                           |          |                  |        |

The Safety Review tab screen appears.

- 7. Complete the screen.
- 8. Click the Strengths & Needs tab.

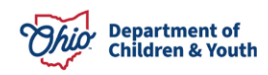

| ty Review   Child Harm                         |              |                  |           |             |  |
|------------------------------------------------|--------------|------------------|-----------|-------------|--|
|                                                |              |                  |           |             |  |
| se ID:                                         |              | Family Assessmen | t ID:     |             |  |
| se Name:                                       | Bear, Mama   | Family Assessmen | t Status: | In Progress |  |
| afety Review Details                           |              |                  |           |             |  |
| Select and Complete the Appro<br>Circumstance: | opriate Case |                  | ~         |             |  |
| Safety Response Review                         |              |                  |           |             |  |
| None Selected                                  |              |                  |           |             |  |
| ○ Maintain                                     |              |                  |           |             |  |
| ⊖ Create                                       |              |                  |           |             |  |
| ○ Modify                                       |              |                  |           |             |  |
| O Discontinue Date:                            | 1            |                  |           |             |  |
| O Previously Discontinued                      |              |                  |           |             |  |
|                                                |              |                  |           |             |  |
|                                                |              |                  |           |             |  |

The Strengths & Needs tab screen appears.

- 9. Complete the screen.
- 10. Click, the **Risk Assessment** tab.

| Case > Workload > Family As                                                   | ssessment             |                               |                                                              |                                               |                                             |                    |                       |                            |
|-------------------------------------------------------------------------------|-----------------------|-------------------------------|--------------------------------------------------------------|-----------------------------------------------|---------------------------------------------|--------------------|-----------------------|----------------------------|
| Participants                                                                  |                       | Safety Revie                  | w Strengt                                                    | ths & Needs                                   | Risk Assessment                             | Subs               | tance Use             | Case Analysis              |
| Child Functioning   Adult Fur                                                 | nctioning   Eamily.Eu | nctioning   H                 | storical Functioning                                         |                                               |                                             |                    |                       |                            |
| Case ID:                                                                      |                       |                               |                                                              | Family Assess                                 | ment ID:                                    |                    |                       |                            |
| Case Name:                                                                    | Bear, Mama            |                               |                                                              | Family Assessment Status:                     |                                             | In Progress        |                       |                            |
| Child Functioning                                                             |                       |                               |                                                              |                                               |                                             |                    |                       |                            |
| Child                                                                         | DOB                   | Age                           | Self Protection                                              | Physica                                       | I / Cognitive / Social Development          |                    | Emotional / Beha      | avioral Functioning        |
| edit Bear, Junior                                                             | 09/09/2018            | 3                             |                                                              |                                               |                                             |                    |                       |                            |
| edit Bear, Baby                                                               | 09/09/2021            | 0                             |                                                              |                                               |                                             |                    |                       |                            |
| Write a rationale for each<br>elements impact one and<br>(expand full screen) | h child that supports | s the ratings<br>strengths ea | in Child Functioning. Desc<br>ich child may have in relation | ribe the impact other<br>in to the assessment | household members not included<br>elements. | in this assessment | have on each child. C | liscuss how the individual |
| Spell Check Clear                                                             | 10000                 |                               |                                                              |                                               |                                             |                    |                       |                            |
| Apply Save Cancel                                                             |                       |                               |                                                              |                                               |                                             |                    |                       |                            |

The Risk Assessment tab screen displays.

**Note:** If an Actuarial Risk Assessment was selected upon creation of the Family Assessment, the **Selected Actuarial Risk Assessment** section displays at the top of the Risk Assessment tab, showing the Linked Intakes associated with the Actuarial Risk Assessment, the Neglect and Abuse Scores, and the Final Risk Level from the Actuarial Risk Assessment.

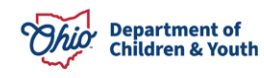

The Risk Scores from the Linked Actuarial Risk Assessment will be pulled forward into the Family Assessment.

If no Actuarial Risk Assessment was selected upon creation of the Family Assessment, that section will not display, and user will manually enter the Risk Score responses.

**Important:** All **Risk Scores** should be reviewed and updated as needed based on the current information available.

- 11. Update **Risk Scores**, as needed, by selecting the correct radio button response.
- 12. Click Calculate.

| Participants             | Safety Review              | Strengths & Needs           | Risk Assessment       | Substance Use   | Case Analysis      |
|--------------------------|----------------------------|-----------------------------|-----------------------|-----------------|--------------------|
| Risk Scores   Policy     | Override                   |                             |                       |                 |                    |
| Case ID: 000             | 000000                     | Family A                    | ssessment ID:         | 00000000        |                    |
| Case Name: Las           | tname, Firstname           | Family Assessment Status:   |                       | In-Progress     |                    |
|                          |                            |                             |                       |                 |                    |
| Selected Actuarial Risk  | Assessment                 |                             |                       |                 |                    |
| Linked Actuarial Risk As | ssessment ID:              |                             |                       |                 | 000000000          |
| Linked Intakes:          |                            |                             |                       | 000000000, 0000 | 000000, 0000000000 |
| Linked Actuaria          | Risk Assessment and Linked | Intakes do not match please | e review risk scores. |                 |                    |
| Neglect Score:           |                            |                             |                       |                 | MEDIUM             |
| Abuse Score:             |                            |                             |                       |                 | MEDIUM             |
| Final Risk Level:        |                            |                             |                       |                 | MODERATE           |
|                          |                            |                             |                       |                 |                    |

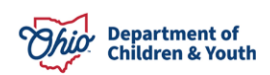

| mily Risk Assessment of Abuse / Neglect                                 |                                                                                                    |
|-------------------------------------------------------------------------|----------------------------------------------------------------------------------------------------|
|                                                                         |                                                                                                    |
| Neglect                                                                 |                                                                                                    |
| N1. Current report is for neglect.                                      | Not Answered                                                                                                    |
|                                                                         | ⊖ No                                                                                                    |
|                                                                         | ⊖ Yes                                                                                                    |
| N2. Number of prior reports                                             | Not Answered                                                                                                    |
|                                                                         | ○ None                                                                                                    |
|                                                                         | ○ One or two                                                                                                    |
|                                                                         | ⊖ Three or more                                                                                                    |
| N3. Number of children in the home.                                     | Not Answered                                                                                                    |
|                                                                         | ◯ Two or fewer                                                                                                    |
|                                                                         | ⊖ Three or more                                                                                                    |
| N4. Number of adults in home at time of report.                         | Not Answered                                                                                                    |
|                                                                         | ◯ Two or more                                                                                                    |
|                                                                         | ○ One / none                                                                                                    |
| N5. Age of primary caregiver.                                           | Not Answered                                                                                                    |
|                                                                         | ○ 28 or older                                                                                                    |
|                                                                         | ○ 27 or younger                                                                                                    |
| N6. Characteristics of either caregiver                                 | Not Answered                                                                                                    |
|                                                                         | ◯ Not applicable                                                                                                    |
|                                                                         | ○ Parenting skills are major problem                                                                                                    |
|                                                                         | <ul> <li>Mental health issue (self-esteem, withdrawn, hopeless, MH evaluation,<br/>treatment referral)</li> </ul>                                        |
|                                                                         | <ul> <li>Parenting skills are major problem and Mental health issue (self-esteem,<br/>withdrawn, hopeless, MH evaluation, treatment referral)</li> </ul> |
|                                                                         |                                                                                                    |
| A8. Either caregiver has major parenting skills problem (uses excessive | Not Answered                                                                                                    |
| discipline, over-controlling, parenting skills).                        | ○ No                                                                                                    |
|                                                                         | ⊖ Yes                                                                                                    |
| A9. Child in the home has special needs or history of delinquency.      | Not Answered                                                                                                    |
|                                                                         | ○ No                                                                                                    |
|                                                                         | ⊖ Special needs                                                                                                    |
|                                                                         | O History of delinquency                                                                                                    |
|                                                                         | ◯ Both special needs and history of delinquency                                                                                                    |
|                                                                         |                                                                                                    |

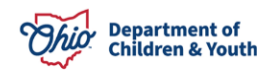

The **Policy Override** screen displays. Complete the remaining Family Assessment information as usual.

If you have additional questions pertaining to this Deployment Communication, please contact the <u>Customer Care Center</u>.

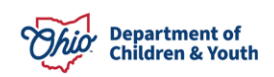